## Настройка видеорегистратора HiWatch

1. Подключить монитор и USB-мышку к видеорегистратору.

2. Подключить видео-вход, разъём питания. Внимание! Прибор будет пищать каждую минуту. Это означает, что в нём нет HDD.

3. При первом включении выполнить активацию: ввести логин "admin", пароль "qwerty654321" (2 раза) и пароль активации (qwerty654321)

4. Ввести два раза графический ключ: G (см. распечатанную инструкцию)

5. Настроить дату/время (можно из окна "Помощник)

6. Убедиться, что картинка с видеокамеры отображается ровно. При необходимости покрутить камеру.

7. Посмотреть, какой IP-адрес был веделен по DHCP.

8. В настройках сети в видеорегистраторе на вкладке "Дополнительно"

поменять порт 80 на 81 (либо на 82, если это второй видеорегистратор)

9. На компьютере TC запустить "Internet Explorer", в нём ввести IP-адрес

(192.168.1.35) видеорегистратора и убедиться, что он работает.